## Supplier Creates and Submits Services Invoice in Ariba Network

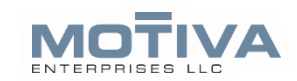

In this services invoice, you will add a catalog item and submit.

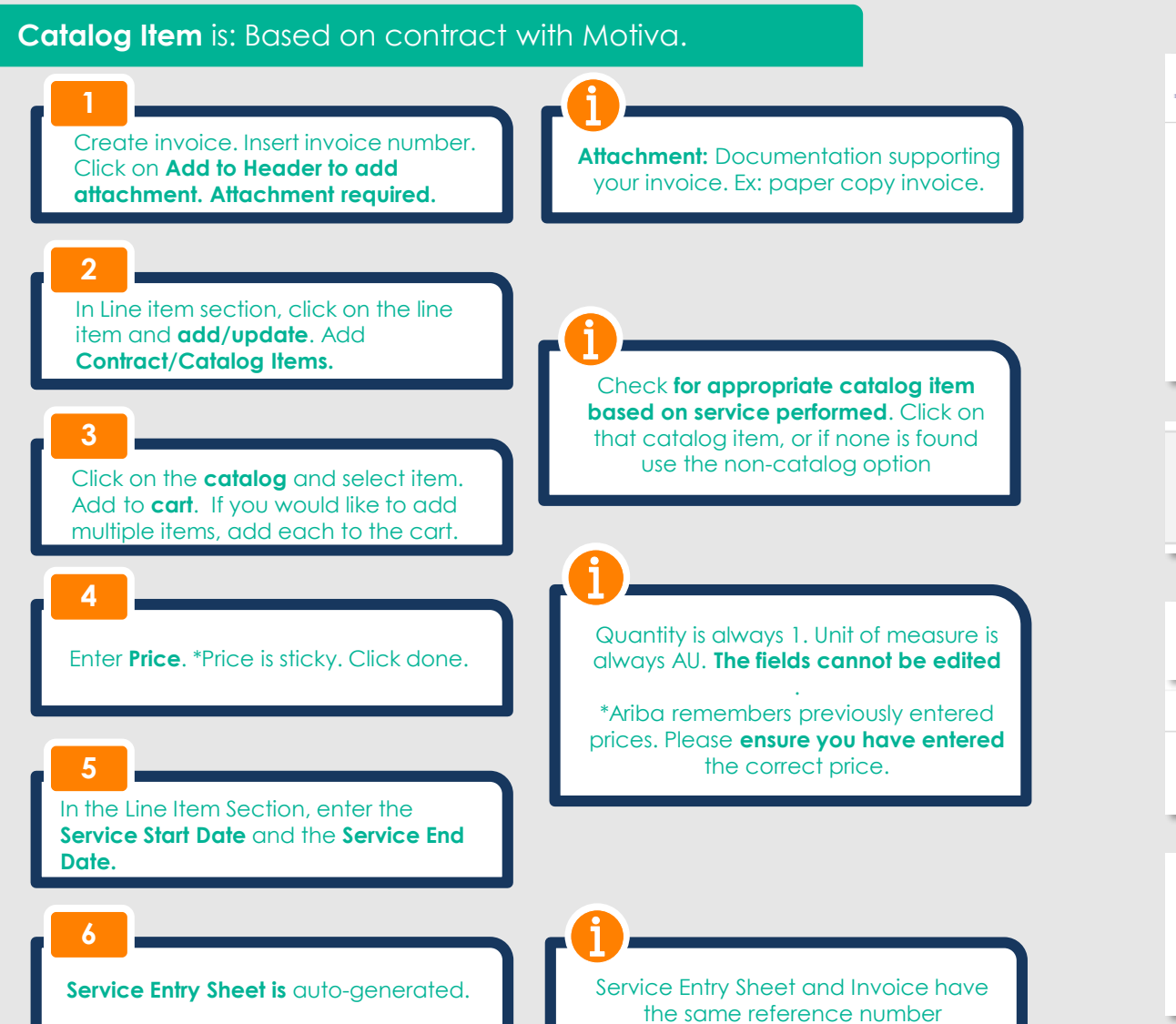

| Shipping Cost     |                               |
|-------------------|-------------------------------|
| Shipping Docum    | <sub>ents</sub> Add attachmer |
| Special Handling  |                               |
| Discount          |                               |
| Additional Refere | ence Documents and Dates      |
| Comment           |                               |
| Attachment        |                               |

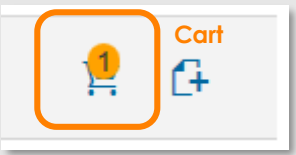

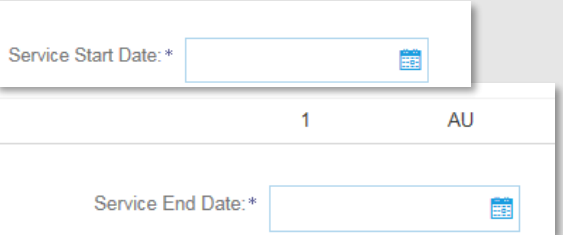

Routing Status: Acknowledged Related Documents 1006-AN-3\_SS\_1 1006-AN-3

## Supplier Creates and Submits Services Invoice in Ariba Network

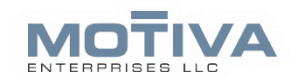

### In this services invoice, you will add a non- catalog item and submit.

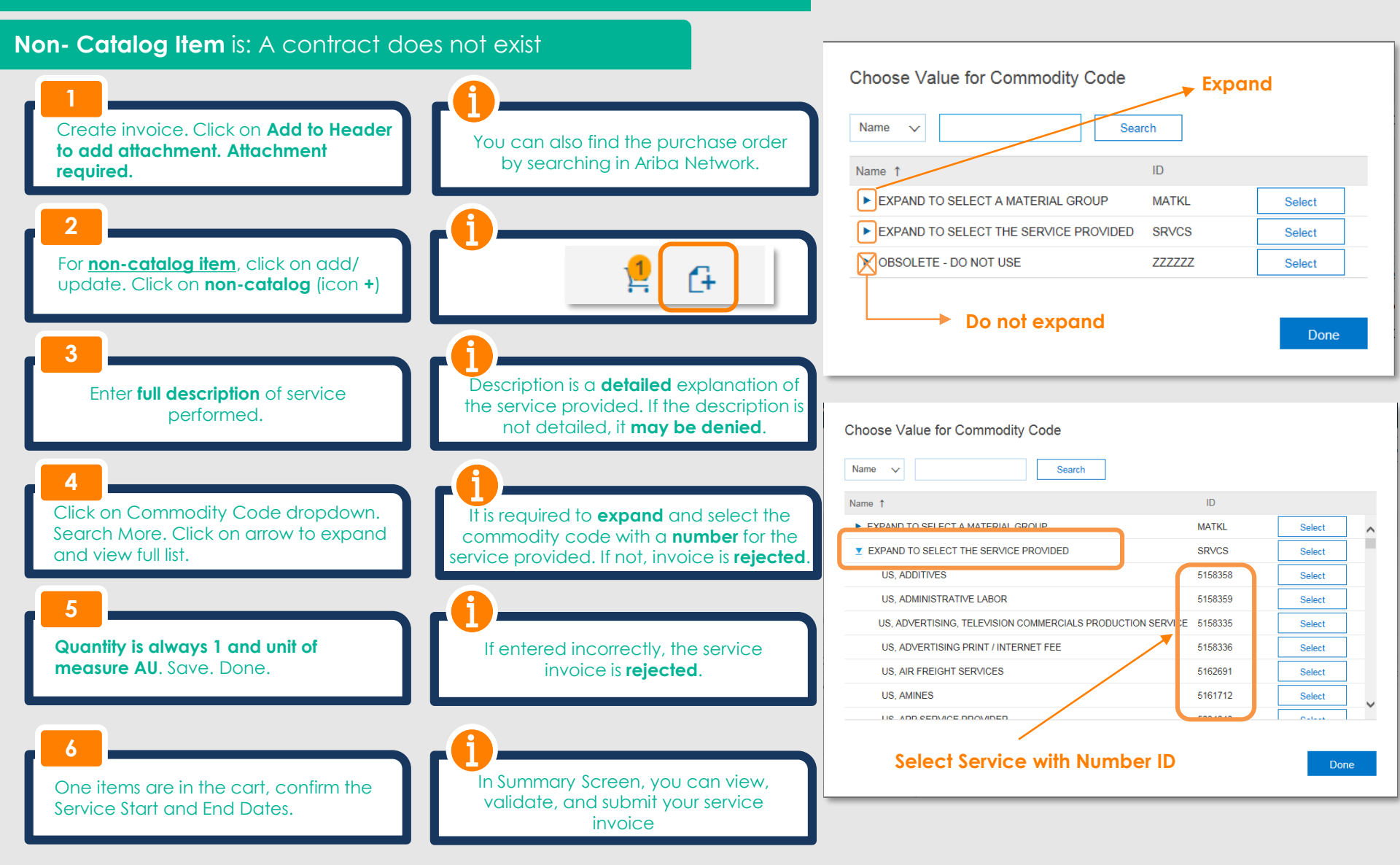

# Purchase Order As Is and To Be

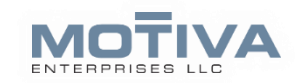

### Purchase Order As Is

| Li | ne Items |                      |                 |           |            |            |            | Show Item E    | )etails |
|----|----------|----------------------|-----------------|-----------|------------|------------|------------|----------------|---------|
|    | Line #   | Part # / Description | Customer Part # | Туре      | Qty (Unit) | Need By    | Price      | Subtotal       |         |
|    | ▼ 100    | Not Available        |                 | 🐒 Service |            | 9 Oct 2018 |            | \$5,000.01 USD | Details |
|    |          | test                 |                 |           |            |            |            |                |         |
|    | 10       | 0.10 Not Available   | 5233953         | Service   | 1.0 (AU)   |            | \$0.01 USD | \$0.01 USD     | Details |
|    |          |                      |                 |           |            |            |            |                |         |

### Purchase Order To Be

| Lip                                                                                                    | e Ite | ms                   |           |            |                                                                                                    |                  | Show Item [      | Details 📰 |
|----------------------------------------------------------------------------------------------------|-------|----------------------|-----------|------------|----------------------------------------------------------------------------------------------------|------------------|------------------|-----------|
| l in                                                                                                    | ne #  | Part # / Description | Туре      | Qty (Unit) | Need By                                                                                                    | Price            | Subtotal         |           |
| 1                                                                                                    | 100   | Not Available        | 🐒 Service | 1.0 (AU)   | 2 Oct 2018                                                                                                    | \$500,000.00 USD | \$500,000.00 USD | Details   |
|                                                                                                    |       | Test                 |           |            |                                                                                                    |                  |                  |           |
| Order submitted on: Tuesday 2 Oct 2018 12:00 PM GMT-05:00<br>Received by Ariba Network on: Tuesday 2 Oct 2018 12:22 PM GMT-05:00<br>This Runchase Order was sent by Motiva Enterprises LLC - DEV AN01037800976-T and delivered by Ariba Network. |       |                      |           |            | Service Sheet Required.<br>Sub-total: \$500,000.00 US<br>Total Serviced: \$ 100.00 US<br>Total Invoiced: \$ 100.00 US |                  |                  |           |

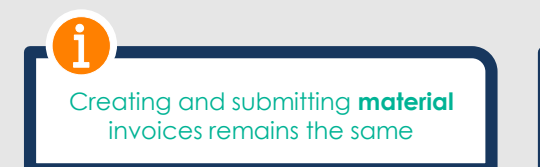

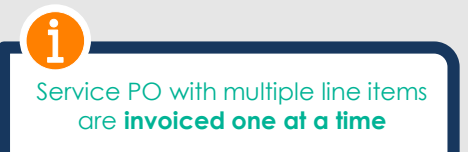